## How to apply to Belmont College

## **Belmont College:**

- 1. Go to <u>www.belmontcollege.edu</u>
- 2. Scroll down and click on "Apply Now"
- 3. Click on "Click here to start filling out this application"
- 4. Follow all required boxes make sure you use the correct formatting when asked (Date of birth, social security number, phone number, etc.)
- 5. Skip Section 7 (where it asks for transcripts)
- 6. On Section 8: answer "undecided" for question 1 AND answer "Advanced Placement" for question 5
- 7. Look over your answers
- 8. Type your email in the box on the bottom and hit submit application
- 9. Let me know if you need help.